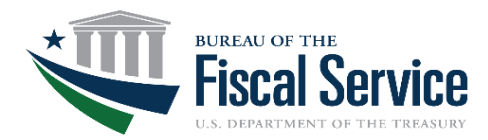

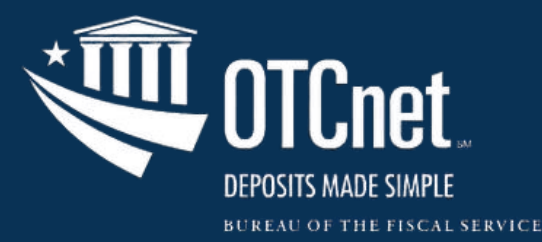

# **Check Processing Forms & Processes**

February 18, 2025 Webinar

Refresher Webinar Series 2025

### **Speaker Introduction**

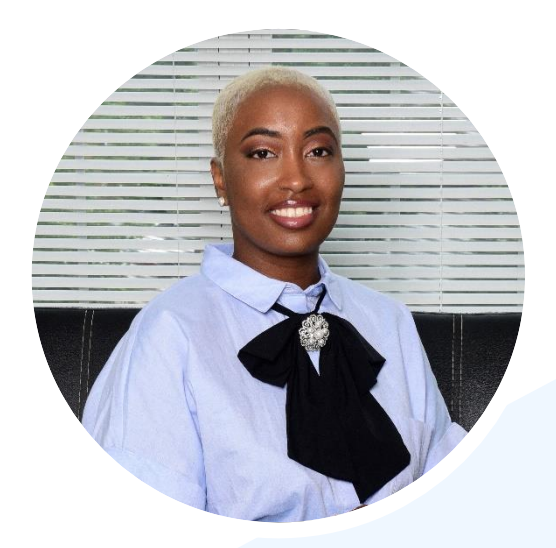

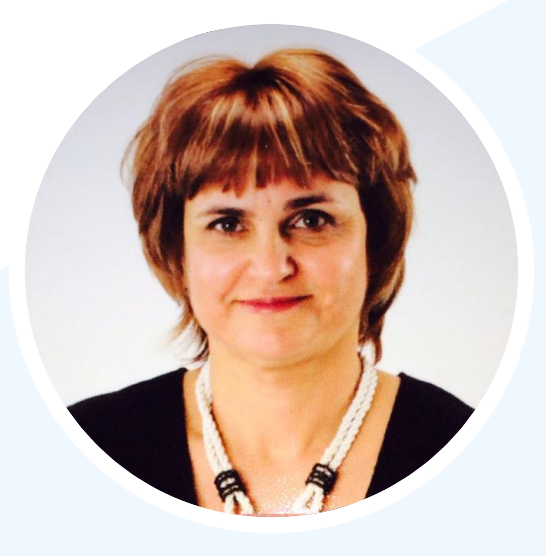

Shanelle Gray Deployment Specialist Valya Nikolova Training Lead

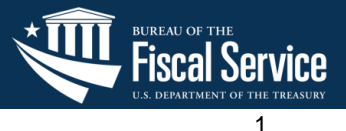

## Agenda

- 1 Check Processing Forms Completion: Review the process for completing the Agency Site Profile (ASP) Form and other relevant forms.
- 2 Locating and Managing Scanned Batches: Review the process for locating, editing, closing, and approving scanned batches.
- **3** Voiding Checks or Batches: Review the process for voiding checks.
- 4 Question & Answer Session: Ask our team any questions you might have.
- 5 Wrap Up: Review key takeaways and OTCnet resources to help you perform any relevant tasks, and any timely reminders.

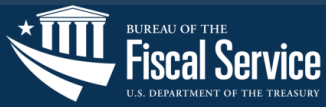

### **Check Processing**

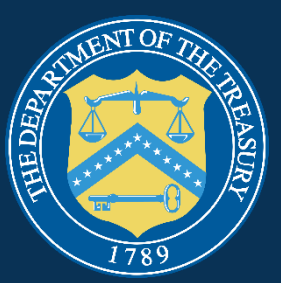

Check Processing Forms: Completion of the Agency Site Profile and Other Forms

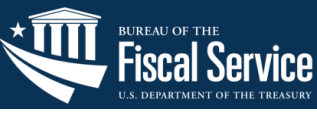

#### Webinar Poll #1

#### Webinar Poll

Please use the Teams Poll to answer the question or type it in the chat.

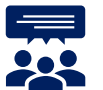

#### Have you completed an Agency Site Profile (ASP) Form for your Agency?

- Yes
- No
- Not sure

#### Follow up question: Is your agency currently interested in completing an ASP Form?

- Yes
- **No**
- Not sure

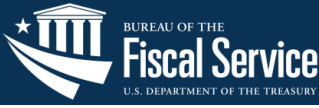

# Agency Site Profile (ASP) Form

#### Purpose

- Check Capture onboardings for OTCnet currently employ a process of:
  - Identifying
  - Distributing
  - Filling out
  - Sharing the ASP pdf form
- The ASP form is used for processing information relevant to the Agency setup.
- The ASP form gathers and tracks:
  - User Defined Fields (UDFs)
  - Setup information from agency representatives

|                                                             | . NTCnot                              |
|-------------------------------------------------------------|---------------------------------------|
|                                                             |                                       |
|                                                             | DEPOSITS MADE SIMPLE                  |
|                                                             | BUREAU OF THE FISCAL SERV             |
| OTCnet Ag                                                   | ency Site Profile (AS                 |
| OTCnet Ag<br>C                                              | ency Site Profile (AS<br>beck Capture |
| OTCnet Ag<br>C                                              | ency Site Profile (AS<br>beck Capture |
| Agency<br>Representative:<br>Agency Name:                   | ency Site Profile (AS<br>beck Capture |
| Agency<br>Representative:<br>Agency Name:<br>Location Name: | ency Site Profile (AS<br>heck Capture |

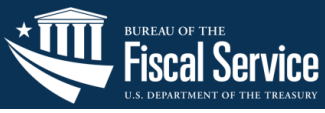

#### The Agency's Point of Contact will fill out the ASP form:

- The Agency Primary Local Security Administrator (PLSA) and Local Security Administrator (LSA) will complete the form.
- They will also create and provision the Check Capture Administrator (CCA) role.
  - The Agency PLSAs and LSAs are responsible for assigning, editing, and removing permissions for the CCA.

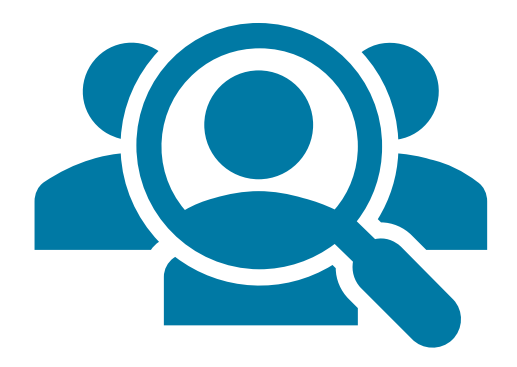

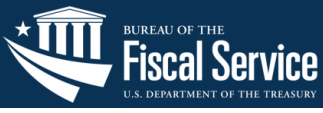

## Agency Site Profile (ASP) Form

#### **Access/Location**

**T** 1 1

# Users can access the **pdf form** from the <u>OTCnet Getting Started: Check</u> <u>Processing webpage</u>.

| Table of Contents                                                   |
|---------------------------------------------------------------------|
| INTRODUCTION1                                                       |
| LOCATION INFORMATION (REQUIRED)1                                    |
| GENERAL AND CONTACT INFORMATION (REQUIRED)1                         |
| 3.1 Agency ALC or Four Digit DSSN(s) (Required)2                    |
| 3.2 Cross-Servicing Information (Required)                          |
| METHOD OF SETTLEMENT (REQUIRED)                                     |
| 4.1 Notification of Conversion (Required)4                          |
| SYSTEM CONFIGURATION                                                |
| 5.1 Deposit Ticket and Debit Voucher Settlement Options (Required)5 |
| 5.2 Check Verification Database Usage and Policy (Optional)6        |
| 5.3 User Defined Fields (Optional)7                                 |
| 5.4 Receipts (Optional)12                                           |
| AGENCY HIERARCHY (REQUIRED)13                                       |
| HARDWARE14                                                          |
| 7.1 Determining Your Hardware Needs (Optional)14                    |
| 7.2 Ordering Hardware                                               |
| METRICS AND SITE STATISTICS (REQUIRED)15                            |
|                                                                     |

00

#### 4 Method of Settlement (Required)

There are two types of settlement in OTCnet, which are based upon the type of item received and presented for deposit: Truncation and Conversion.

- Truncation: Non-personal checks, money orders, cashier checks, federal, state, and local government checks, and traveler's checks will all have debits presented to the check writer's financial institution via Substitute Check or Electronic Image Presentment.
- Conversion: Personal checks will have a debit presented to the check writer's financial institution via the Automated Clearing House (ACH) network.

When a return item has been received that was originally collected through either Conversion or Truncation, OTCnet can automatically represent the return item for collection based on certain return codes (i.e. insufficient funds). Treasary will hold the item on behalf of the Agency until it is time to resubmit the item for collection. The resubmission of a previously failed item is called a **representment**.

| Special Designation Information                               |                                                                                                    |                                                                                                    |  |  |  |  |  |  |  |
|---------------------------------------------------------------|----------------------------------------------------------------------------------------------------|----------------------------------------------------------------------------------------------------|--|--|--|--|--|--|--|
| Has this age                                                  | ncy been approved for full truncation?                                                                                                    | C Yes C No                                                                                                    |  |  |  |  |  |  |  |
| Truncation Representment Schedule                             |                                                                                                    |                                                                                                    |  |  |  |  |  |  |  |
| Specify<br>Number of<br>Represent-<br>ments for<br>Truncation | Indicate None, or One Representment.<br>The recommended setting is one, to<br>allow the maximum number of<br>representments. Please select one.                                                                        | C None<br>C One                                                                                                    |  |  |  |  |  |  |  |
|                                                               | entment Schedule                                                                                                    |                                                                                                    |  |  |  |  |  |  |  |
| Specify<br>Number of<br>Represent-<br>ments for<br>Conversion | Indicate None, One, or Two<br>Representments. The recommended<br>setting is two, to allow the maximum<br>number of representments                                                                                      | C None<br>C One<br>C Two                                                                                                    |  |  |  |  |  |  |  |
| Representment Schedule                                        |                                                                                                    |                                                                                                    |  |  |  |  |  |  |  |
| Schedule                                                      | Indicate the preferred representment<br>schedule. The returned items will be<br>resubmitted on the selected dates.<br>Truncation and conversion<br>representments will follow the same<br>schedule. Please select one. | <ul> <li>C 1st and 15th</li> <li>C Next Business Day</li> <li>C 15th and End of the Month</li> <li>Hold item for # of days:</li> <li>Other:</li> </ul> |  |  |  |  |  |  |  |

|                                                 | User Defined Field #1                                                                                                    |                    |
|-------------------------------------------------|----------------------------------------------------------------------------------------------------|--------------------|
| Name of Field                                   | Enter the name of the field (e.g. Invoice Number)                                                                                                    |                    |
|                                                 | Notes:                                                                                                    |                    |
|                                                 | <ul> <li>For User Defined Fields that are mandatory, insert an asterisk (*) at<br/>the beginning of the Name of Field</li> </ul>                                                   |                    |
|                                                 | <ul> <li>Include detailed Name of Field and indicate the expected format in<br/>parenthesis e.g. Date (MMDD/YYY), Location (Street, City, State,<br/>ZIP code, Country)</li> </ul> |                    |
| This Field is for ALC                           | Enter the ALC for which you want this User Defined Filed to be utilized                                                                                                    |                    |
| Primary Field                                   | This primary field will be used for verification purposes in OTCnet. Please<br>select 'Ies' or 'No'.<br>Note: Only one User Defined Field can be listed ass the Primary Field.     | ○ Yes<br>○ No      |
| Field is visible in mode                        | Select either 'Customer present', 'Customer not present', or 'Both'.                                                                                                    | C Customer Present |
|                                                 |                                                                                                    | C Customer Not     |
|                                                 |                                                                                                    | C Both             |
| <b>N</b> 41 <b>C</b> 11 - 11                    |                                                                                                    |                    |
| or more pieces of PII                           | Taxpayer Taentification Number (TIN),<br>England ID, Social Sciences March in (2015), Million ID, Dahumia Linnari in                                                               | C Yes              |
| information listed in the<br>next column?       | Employee 1D, Social Security Number (SSN), Military 1D, Driver's License 4,                                                                                                    | C No.              |
| next commu.                                     | Liectronic Data Interchange Personal Identifier (LDIPI), Account Number –<br>used for account numbers of all types (credit card, checking, etc.)                                   | 0 140              |
| Is the field Mandatory or                       | Select either 'Mandatory' or 'Optional'.                                                                                                    | C Mandatory        |
| Optional?                                       |                                                                                                    | C Optional         |
|                                                 | A 1                                                                                                    |                    |
| is this field one of four<br>searchable fields? | Selectetiner les or No.                                                                                                    | ⊂ Yes              |
|                                                 |                                                                                                    | C No               |
| Minimum field length<br>(number of characters)  | Specify the minimum number of characters the field should hold.                                                                                                    |                    |
| Maximum field length<br>(number of characters)  | Specify the maximum number of characters the field should hold (up to 255).                                                                                                    |                    |
| Data Type                                       | Describe the type of data this field contains. If Data Type is a drop-down list,                                                                                                   | C Text             |
|                                                 | Only the following characters are nermitted                                                                                                    | C Numerical        |
|                                                 | <ul> <li>An.7z</li> </ul>                                                                                                    | C Currency         |
|                                                 | <ul> <li>0.9</li> </ul>                                                                                                    | C Drop-down List   |
|                                                 | • /#\$%'()*,?@                                                                                                    | C ISO Date         |
|                                                 | Notes:                                                                                                    | C US Date          |
|                                                 | ISO Format date (YYYY/MM/DD)                                                                                                    | C Alpha Numeric    |
|                                                 | <ul> <li>US Format Date (MM/DD/YYYY)</li> </ul>                                                                                                    | - rapita romette   |
|                                                 |                                                                                                    | Drop-down Items:   |
| What edits should be                            | Describe the addresses with the curtain to make Fax assume to the curtain could                                                                                                    |                    |
| made for this field?                            | check to make sure that a fleid is all alphabetical or all numeric.                                                                                                    |                    |
| Comments or additional inf                      | ormation                                                                                                    |                    |

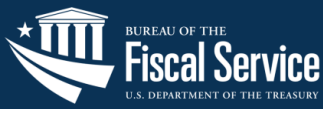

## **Process for Completing the ASP Form**

- The individual contacts the Agency Adoption team that contacts the PLSA/LSA or Customer Service team.
- 2
- Agency Point of Contact (POC) fills out, saves, and emails the form to the Deployment Team.
  - 10+ pages of information to fill out
  - Depending on number of UDFs
- 3
- The Agency Adoption team reviews and collates the info.
- 4 Debit Gateway completes the ALC+2 setup based on the UDF selections.

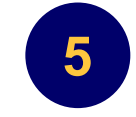

 Agency POC is provided the terminal IDs.

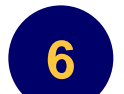

 Forms Specialist builds out, tests, and deploys new check processing form package.

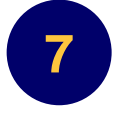

- Deployment Team informs the Agency POC that their ALC+2 is setup.
  - The Agency can continue with the rest of the setup steps including completing terminal setup and configuration.

The PLSA/LSA forms are required if an Agency is onboarding for the first time.

Primary Local Administrator (PLSA) Form – Financial Institution (FI)

- One-page pdf form
- It is required to have one PLSA and at least one LSA for the OTCnet application per FI

Select the link to access the PLSA Form – Financial Institution (FI) on the <u>Getting Started: Check</u> <u>Processing OTCnet page</u>. Primary Local Administrator (PLSA) Form – Agency

- One-page pdf form
- It is required to have one PLSA and at least one LSA for the OTCnet application at the Agency/highest level of your organization

Select the <u>link</u> to access the **PLSA Form – Agency** on the <u>Getting</u> <u>Started: Check Processing OTCnet</u> page.

# **Application Tips**

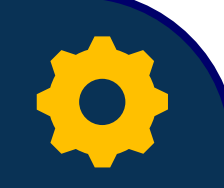

- 1. Agencies already set up with OTCnet who wish to add a new endpoint complete the ASP form.
  - The Agency Adoption Team can schedule a facilitated walkthrough of the ASP form with your Agency to help you complete the form.
- 2. PLSAs/LSAs complete the PLSA Fl/Agency forms.
  - PLSA/LSA creates/provisions the Check Capture Administrator (CCA) role.
- 3. For reference, review the <u>OTCnet User Roles Guide</u> and <u>System</u> <u>Requirements Guide</u>.

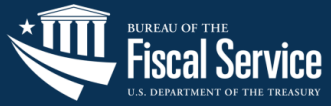

### **Check Processing**

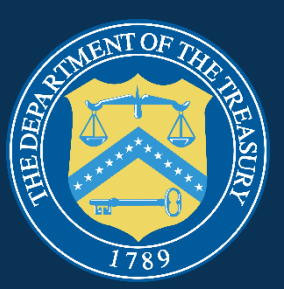

# Locating and Managing Scanned Batches

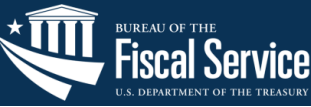

11

#### Webinar Poll #2

#### Webinar Poll

Please use the Teams Poll to answer the question or type it in the chat.

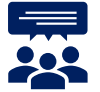

Do you have experience in locating and managing (e.g., editing, closing, approving) scanned batches?

- o Yes
- **No**
- o Not sure

Follow up question: Have you encountered any issues with locating and managing batches?

- o Yes
- **No**
- Not sure

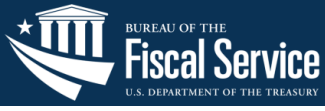

## **Users Who Can Locate and Manage Scanned Batches**

- The Check Capture Supervisor (CCS), Check Capture Lead Operator (CCLO), and Check Capture Operator (CCO) are authorized to:
  - Classify or edit a batch at the summary level online.
  - Close a batch.
    - If a CCLO or CCO closes a batch, the batch status changes from **Open** to **Closed**.
    - If a **CCS** closes a batch, the batch status changes from **Open** to **Approved**.
- The CCS is the only authorized user who can **approve a batch** or multiple batches.
  - They can only approve batches for OTC endpoints that they have permission to access.

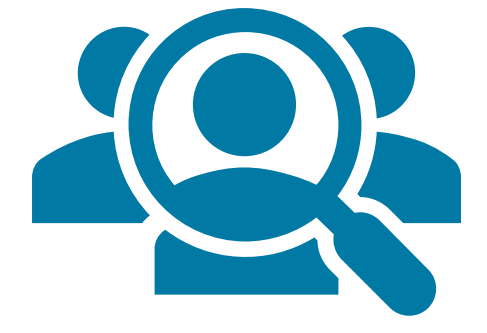

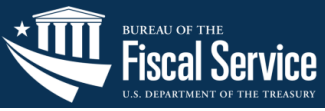

### **Locating Scanned Batches**

- From the Check Processing tab, select Batch Management.
- The **Search Batch** page displays.
- Select any batch search criteria (see the highlighted fields on the screen).
- Then select Search.

|                         | ( <b>1</b>       |             |                                           |  |
|-------------------------|------------------|-------------|-------------------------------------------|--|
| ured OTC E              | ndpoints         |             |                                           |  |
| Select<br>k All / Clear | All OTC Endpoint | ALC + 2     | Description                               |  |
|                         | TestCaps         | !@#\$%^&*() | TestCaps                                  |  |
|                         | 0000030301       | 0000030301  | Phil Financial Center                     |  |
|                         | 0000030302       | 0000030302  | Full Overpayments                         |  |
|                         | 0000030303       | 0000030303  | Partial Overpayments                      |  |
|                         |                  | 0000030304  | PFC OP Recl 5307                          |  |
|                         | 4                | 0000030305  | Philadelphia Regional Financial<br>Center |  |
|                         | 0000030306       | 0000030306  | Philadelphia Regional Financial<br>Center |  |
|                         | 0000030310       | 0000030310  | Philadelphia Regional Financial<br>Center |  |
|                         | 0000030311       | 0000030311  | Philadelphia Regional Financial<br>Center |  |
|                         | 0000030312       | 0000030312  | Philadelphia Regional Financial<br>Center |  |

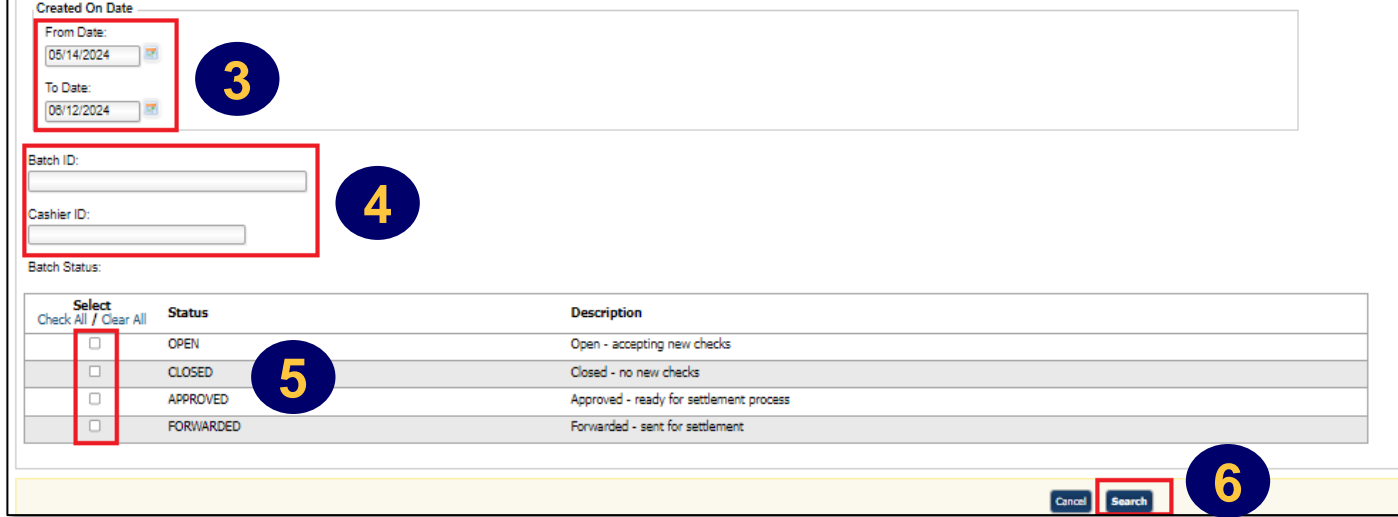

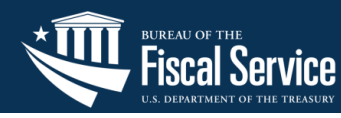

# **Editing, Closing, and Approving Batches**

#### Edit a batch at the summary level.

- From the View Batches page, select the **Batch ID** hyperlink. The View Checks page appears.
- Select View/Edit Classification and Edit.
- **Close a batch** so it is eligible for approval.
- From the View Checks page, select the Item ID of each scanned check and the batch(es) you want to close.
- Select Close Batch and Confirm.

Approve a batch or multiple batches.

- From the View Checks page, select the Item ID of each scanned check and the batch(es) you want to approve.
- Select Approve and Confirm, Print PDF Report/Export and Confirm.

|                     |          | ter. | ch Summary  |                             |     |  |            |            |         |    | Depth Revig | ation     |      |         |          |   |  |
|---------------------|----------|------|-------------|-----------------------------|-----|--|------------|------------|---------|----|-------------|-----------|------|---------|----------|---|--|
| TC Endpoint         |          |      | Scientered  |                             |     |  |            | 0          |         |    | 0           |           |      |         |          |   |  |
| lesciption          |          |      | Public Tran | east lines Only             |     |  |            | -          |         |    | Ballah Cont |           |      |         |          |   |  |
| 65+2                |          |      | rysensess   | 0                           |     |  | Back Face  | and down   |         |    |             |           |      |         |          |   |  |
| with ID             |          |      | HOBILINE    | Kar yill feller Juliffertil | et. |  | Ball Cont  | ted Amount |         |    | 110         | 1.74      |      |         |          |   |  |
| mater               | saturiti |      |             |                             |     |  | Court Inc. |            |         |    |             |           |      |         |          |   |  |
| bestel de           |          |      | 8/1/2009    | 3/1/2005-6-20-29-AM         |     |  |            | ciance .   | 6.00    |    |             |           |      |         |          |   |  |
| Mal Bern Count      |          |      |             |                             |     |  |            |            |         |    |             |           |      |         | _        |   |  |
| Mai Anount          |          |      | 3098,74     |                             |     |  | 1.0        |            | - 10 V  |    | Detals      | ~ ~ ~ ~ ~ |      | 0.00    | and the  |   |  |
| leproved Item Count |          |      |             |                             |     |  | VI         | ew Cia     | ssincat | on | Batch       | Comn      | anas | Print B | aton Lis | 1 |  |
| sproved Anount      |          |      | 3098.74     |                             |     |  |            |            |         |    |             |           |      |         |          |   |  |
| toded Item Count    |          |      | ٠           |                             |     |  |            |            |         |    |             |           |      |         |          |   |  |
| toded Amount        |          |      | 0.00        |                             |     |  |            |            |         |    |             |           |      |         |          |   |  |
| latus               |          |      | PORTUGATION | 10                          |     |  |            |            |         |    |             |           |      |         |          |   |  |
| dise.               |          |      | *           |                             |     |  |            |            |         |    |             |           |      |         |          |   |  |
| legrover            |          |      |             |                             |     |  |            |            |         |    |             |           |      |         |          |   |  |
| ipproved (in        |          |      | 2/5/2005 0  | A PROPERTY AND INC.         |     |  |            |            |         |    |             |           |      |         |          |   |  |

#### **Approved Batch**

| << First< Prev | Next >Last >>  1 out of          | 1 pages  1 to 1 or | at of 1 records   50 🗸 |           |                       |          |                     |             |            |        |           |            |          |              |             |                 |          |                        |                 |
|----------------|----------------------------------|--------------------|------------------------|-----------|-----------------------|----------|---------------------|-------------|------------|--------|-----------|------------|----------|--------------|-------------|-----------------|----------|------------------------|-----------------|
| ▼ Item ID ,    | OTC Endpoint                     | ALC + 2            | Proc. Method           | Item Type | IRN                   | Cashier  | Captured Date       | Account No. | Bank       | k No.  | Check No. | Amount     | Status   | ECCode       | Terminal ID | Supervisor      | Comments | Agency Accounting Code | Description     |
| 155296061      | Selenium8                        | 7200000503         | Customer Not Present   | Personal  | 178315086513415381586 | sautom01 | 2/7/2025 6:21:13 AM | 777780882   | 1011       | 108319 | 184       | 5944.84    | Approved | Personal ARC |             |                 |          |                        |                 |
| Check Image    |                                  |                    |                        |           |                       |          |                     |             |            |        | Check Ir  | nformation |          |              |             |                 |          |                        |                 |
| - TTT          |                                  |                    | TECT                   |           |                       | тъ       |                     |             | $\bigcirc$ |        |           |            | Name     |              |             |                 | ×        | falue                  |                 |
| 11             | TEST IMAGE-TEST IMAGE-TEST IMAGE |                    |                        |           |                       |          |                     |             | 5,944.84   |        |           |            |          |              |             |                 |          |                        |                 |
|                |                                  |                    |                        |           |                       |          |                     |             | •          | IRN    |           |            |          |              |             | 178315086513415 | 381586   |                        |                 |
|                |                                  |                    | - L .                  | U DAT     | E I C                 |          |                     |             | 0          | SSN    |           |            |          |              |             | *****6789       |          |                        |                 |
| PAY 1<br>ORDE  | PAY TO THE 100 Y 9               |                    |                        |           |                       |          |                     | t Item      |            |        |           |            |          |              |             |                 |          |                        |                 |
|                |                                  |                    |                        |           |                       |          |                     |             |            |        |           |            |          |              |             |                 |          |                        |                 |
|                |                                  |                    |                        |           |                       |          |                     |             |            |        |           |            |          |              |             |                 |          |                        | Previous Cancel |

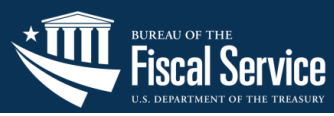

#### **View Checks Page**

# **Application Tips**

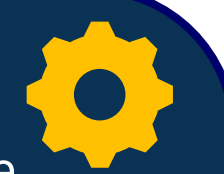

- 1. Users should understand the statuses of batches they locate and the actions those statuses result in.
  - Customer Service often assists users with locating the batch through Batch Management in a 'closed' but not 'approved' status.
  - The CCS is the only authorized user who can approve a batch.
    - If they close a batch, the batch status changes to Approved.

2. For more information, refer to User Guide, Check Processing, Chapter <u>3. Capturing and Managing Checks Online at</u>

https://www.fiscal.treasury.gov/otcnet/training.html including the Printable Job Aids on 'Edit a Batch', 'Close a Single or Multiple Batches', and 'Approve a Single/Multiple Batches'.

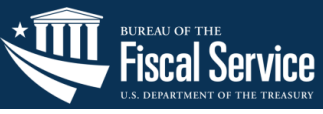

#### **Check Processing**

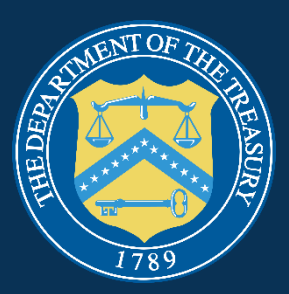

# **Voiding Checks or Batches**

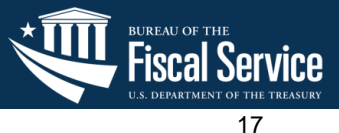

#### Webinar Poll #3

#### Webinar Poll

Please use the Teams Poll to answer the question or type it in the chat.

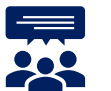

Are you or your team involved in voiding checks?

- o Yes
- **No**
- Not sure

Follow up question: Do you hold the role of a Check Capture Supervisor (CCS)?

- $\circ$  Yes
- **No**
- o Not sure

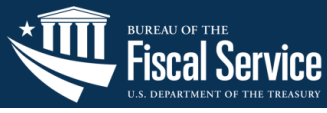

The **Check Capture Supervisor** (**CCS**) is the only authorized user who can:

- Void an erroneously scanned check or batch
- Void checks in batches for OTC Endpoints that they have permission to access
- Void checks for items with an Open or Closed batch status

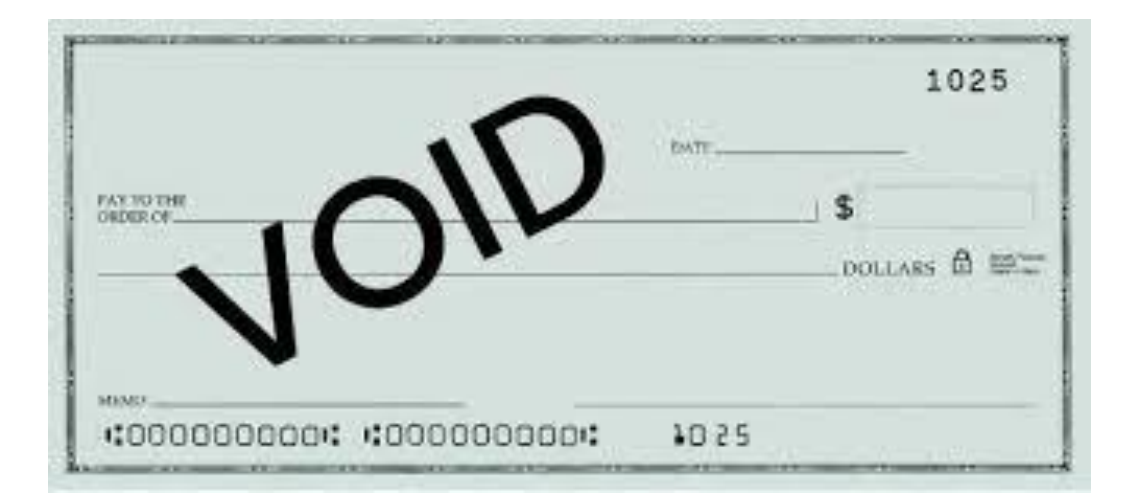

The CCS can **void a batch of checks simultaneously** if the batch is in **Open** status.

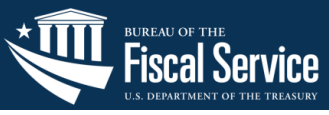

# **Voiding Checks or Batches**

Before you can **void a check or batch** of checks:

- 1. From the Search Batch page, search for the batch by:
  - OTC Endpoint
  - Created On Date
  - Batch ID
  - Cashier ID
  - Batch Status
    - Open: indicates the batch is open and accepting new checks.
      - **Closed**: indicates the batch is closed and no new checks are accepted.
- 2. Select **Search**. The View Batch page appears.

#### Configured OTC Endpoints Select Check All / Clear All OTC Endpoint ALC + 2 Description TestCaps !@#\$%^&\*() TestCaps 000003030 0000030301 Phil Financial Center 0000030302 Full Overpayments 0000030302 0000030303 0000030303 Partial Overnavments 0000030304 0000030304 PFC OP Reci 5307 0000030305 0000030305 Philadelphia Regional Financia Center 0000030306 0000030306 Philadelphia Regional Financial Center 0000030310 0000030310 Philadelphia Regional Financial Center 0000030311 0000030311 Philadelphia Regional Financial Center 0000030312 0000030312 Philadelphia Regional Financial

| Created On Date           From Date:         06/14/2024           70 Date:         06/12/2024 |                                         |
|-----------------------------------------------------------------------------------------------|-----------------------------------------|
| Batch Status:                                                                                 |                                         |
| Select Check All / Clear All Status                                                           | Description                             |
| OPEN                                                                                          | Open - accepting new checks             |
| CLOSED                                                                                        | Closed - no new checks                  |
| APPROVED                                                                                      | Approved - ready for settlement process |
| FORWARDED                                                                                     | Forwarded - sent for settlement         |
|                                                                                               |                                         |
|                                                                                               | Crozel Search                           |

**Search Batch Page** 

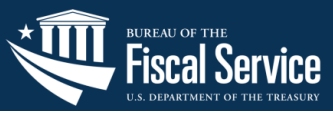

## **Voiding Checks or Batches (Continued)**

#### To void a check/batch:

- 1. Select the Batch ID hyperlink. The View Checks page appears.
- 2. Select the **Item ID** of the scanned check you would like to void. An image and details of the check appear in a window.
- 3. Select **Void** to the right of the check image to void the check.
- 4. Select **Confirm** at the prompt, to void the check.
- 5. Enter comments concerning the void request at the prompt and select **OK**.
- 6. Select **OK** at the final prompt stating that the check is voided successfully.

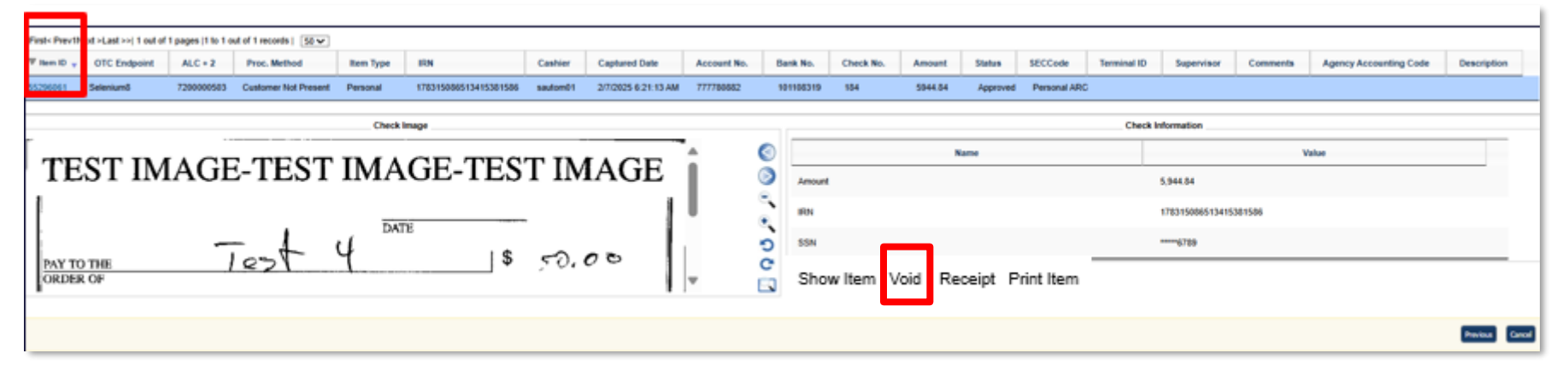

#### **View Checks Page**

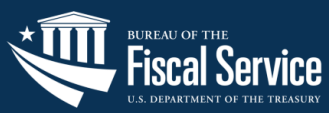

# **Application Tips**

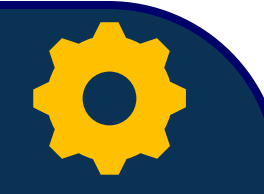

- 1. The CCS can void checks for items with an <u>Open</u> or <u>Closed</u> batch status but can void a batch of checks simultaneously if the batch is only in <u>Open</u> status.
  - Items voided or updated after a batch has been approved, will cause no change to the end result when processing.
- 2. Location of the 'Void Item' and 'Void All' options is within the Batch Summary.
- 3. If all checks in a batch are voided, it is recommended that the batch be <u>deactivated</u> so that it is not accidently forwarded for settlement.
- 4. Refer to User Guide, Check Processing, Chapter 3. Capturing and Managing Checks Online at <u>https://www.fiscal.treasury.gov/otcnet/training.html</u> including the Printable Job Aids on 'Void a Check" and 'Void All Checks in a Batch'.

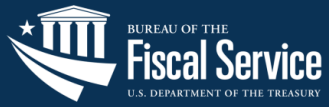

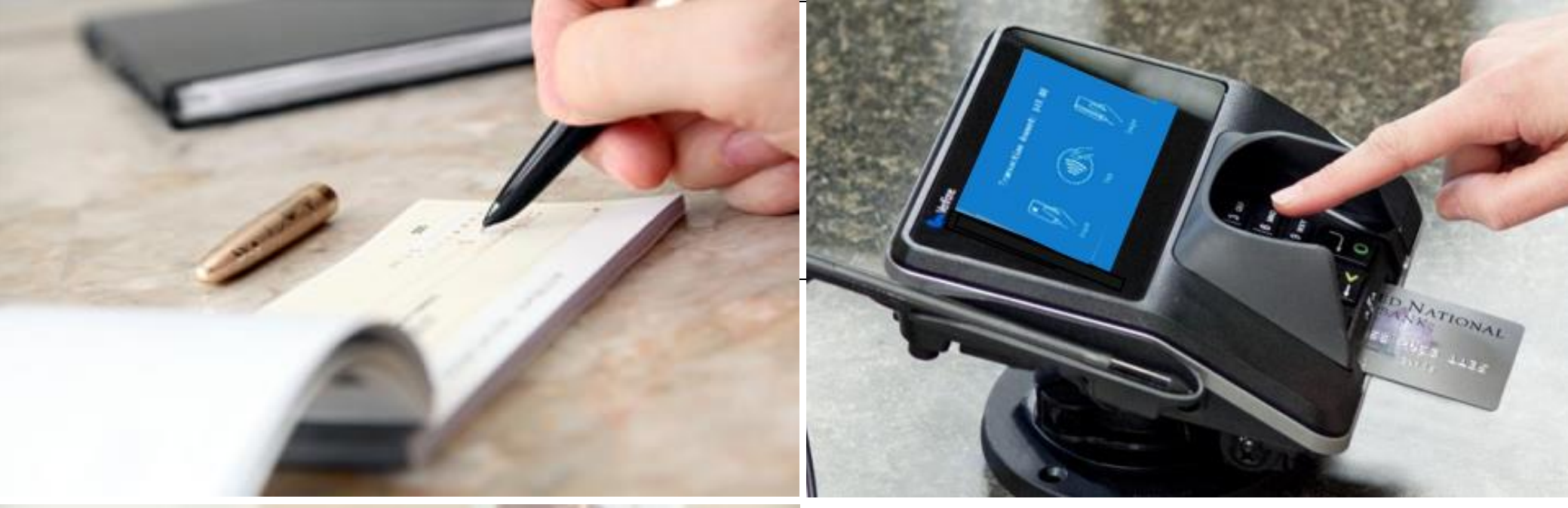

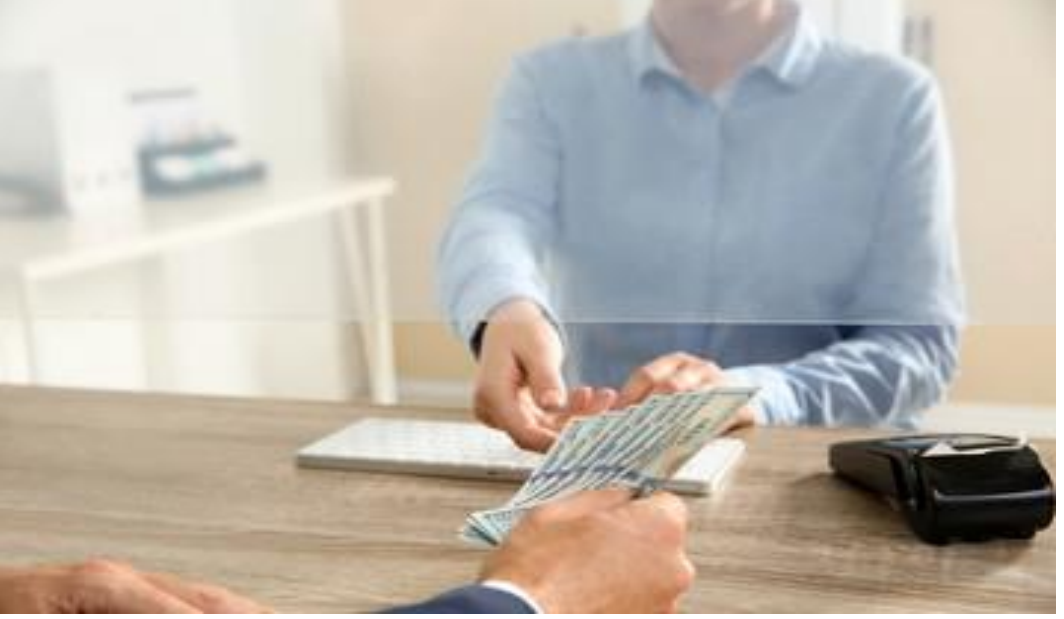

# Q&A

Please post your question in the chat along with your **name**, **agency**, **and email address**.

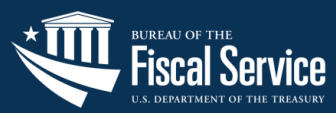

### **Check Processing**

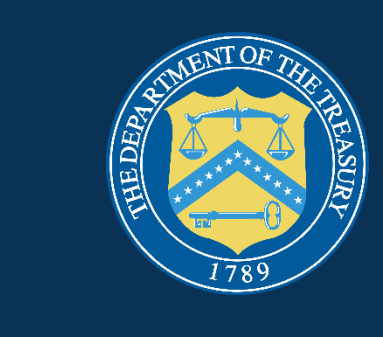

# Wrap Up

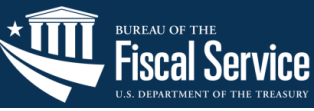

24

# Key Takeaways

- Agencies already set up with OTCnet who wish to add a new endpoint should complete the Agency Site Profile form.
- 2. Users should understand the **statuses of batches** they locate and the actions those statuses result in.
  - Only closed batches can be approved.
  - A closed batch must be approved <u>before going to settlement</u>.
  - You **cannot** void or update items <u>after a</u> <u>batch has been approved</u>.
- 3. Only the **Check Capture Supervisor** can <u>approve batches</u> and <u>void checks</u> for items with an **Open** or **Closed** batch status.

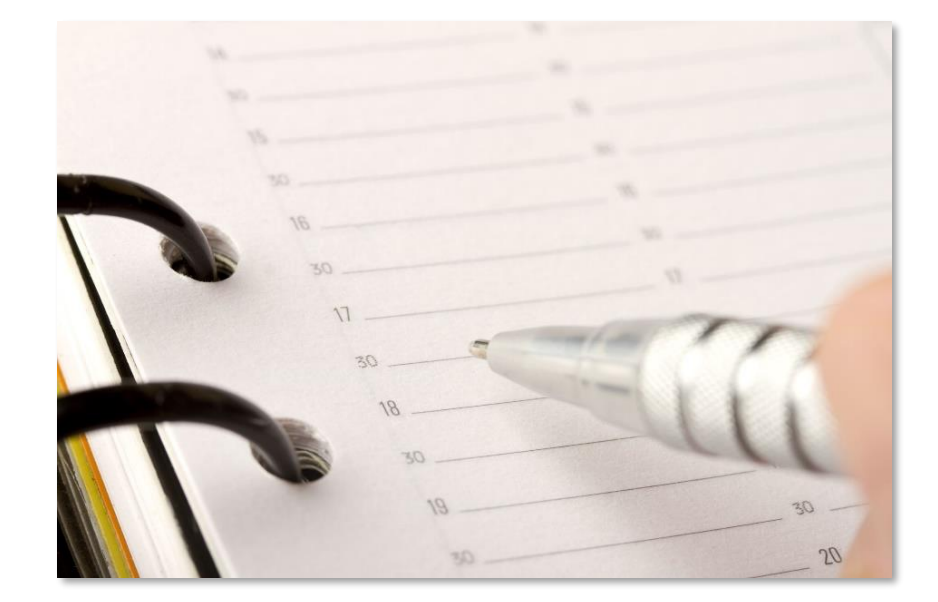

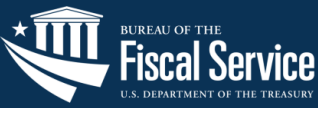

#### Resources

#### **OTCnet Website**

https://www.fiscal.treasury.gov/otcnet/

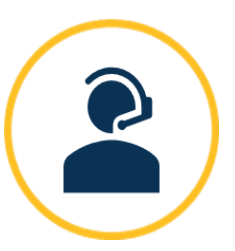

#### **OTCnet Customer Support**

FiscalService.OTCChannel@citi.com 24/7 Customer Support: 866.945.7920

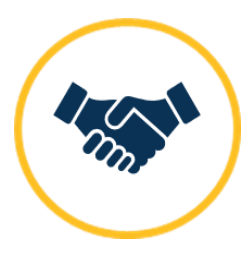

#### **OTCnet Deployment Team**

FiscalService.OTCDeployment@citi.com Telephone: 703.377.5586

- <u>ASP Form on OTCnet Website</u>
   OTCnet Getting Started: Check
   <u>Processing (treasury.gov)</u>
- <u>Check Processing Onboarding</u> <u>Guide</u>

https://www.fiscal.treasury.gov/file s/otcNet/checkprocessingonboardingguide.pdf

- OTCnet Training Website https://www.fiscal.treasury.gov/otc net/training.html
  - User Guide, Check Processing, Chapter 3. Capturing and Managing Checks Online

A copy of this presentation will be sent to you by email and will be posted on the OTCnet Resources Site.

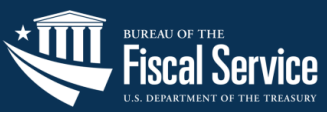

Join us for the next Refresher Webinar Series on OTCnet!

Please see the dates, time, and topics.

Register early by using the links provided below and save the date!

| Date                                                           | Торіс                                                 | Registration Link |
|----------------------------------------------------------------|-------------------------------------------------------|-------------------|
| Tuesday, <b>March 18<sup>th</sup></b> , 2025, at 1:30 PM ET    | Installing and Downloading<br>OTCnet Firmware and OLB | Register          |
| Tuesday, <b>April 15<sup>th</sup></b> ,<br>2025, at 1:30 PM ET | OTCnet Kiosk                                          | Register          |
| Tuesday, <b>May 20<sup>th</sup>,</b><br>2025, at 1:30 PM ET    | Adding and Modifying<br>OTCnet Roles and Endpoints    | Register          |

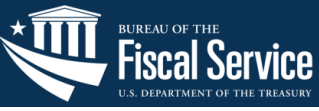

#### **General Reminders**

#### **ATTENTION:**

- Ensure that you login to OTCnet at least once every 120 days (or four months).
- Your user account **will be disabled** after 120 consecutive days of inactivity.
- To restore your account, contact the PLSA or LSA at your agency. If you do not have their information, contact:
  - Customer Support team at <u>FiscalService.OTCChannel@citi.c</u> <u>om</u>, or
  - Agency Adoption team at <u>FiscalService.OTCDeployment@c</u> <u>iti.com</u>.

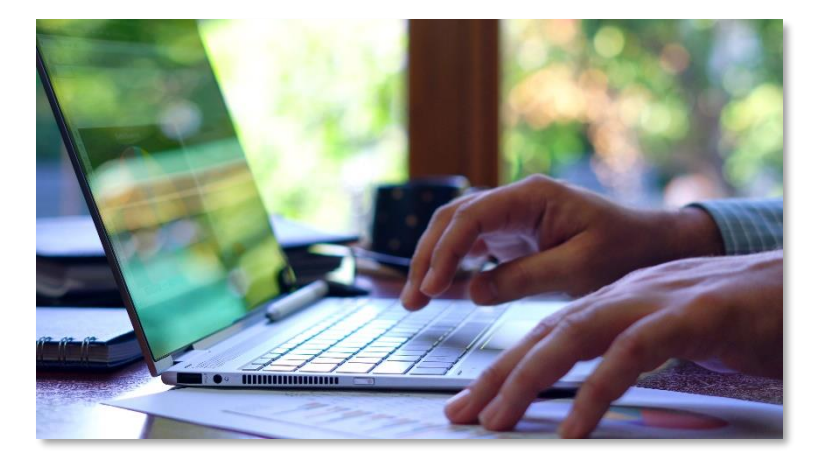

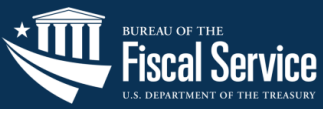

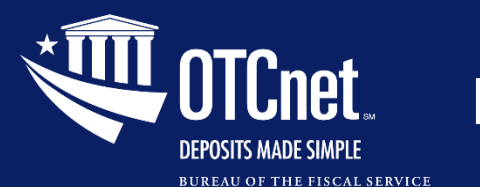

## Follow up Survey

#### Thanks for joining us today to learn about the Check Processing Forms & Processes!

We appreciate your participation!

Please take a few minutes to share your thoughts on the webinar using the **link** below.

Refresher Webinar Series 2025 https://forms.office.com/r/GENGvuxjkt

## **Follow up Survey**

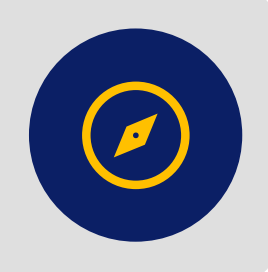

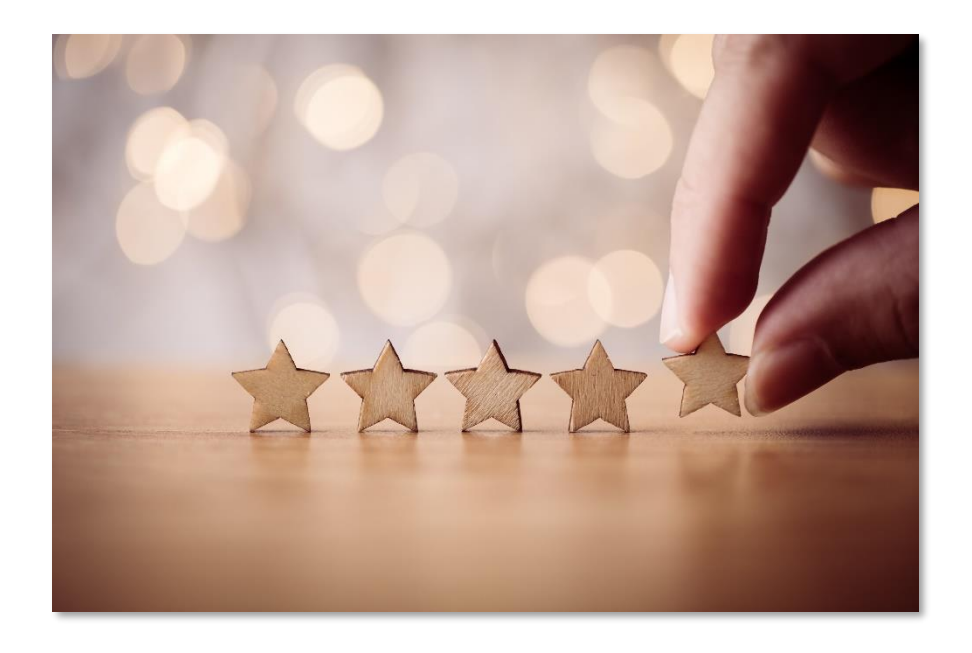